## Anleitung zur Nutzung des IServ-Portals für

## das Ganztagsangebot

Folgen Sie dem nachstehenden Pfad:

- Besuchen Sie die Schulhomepage.
- ➤ Klicken Sie auf den Reiter "Web-Einwahl Ganztag" in der oberen horizontalen Leiste.
- > Folgen Sie dem angezeigten, rot gefärbten LINK.
- > melden Sie sich mit Ihrem Account und Passwort an.
- Klicken Sie in der linken Leiste oben auf "IServ 3" (die neue Nutzeroberfläche des Systems).
- ➤ Klicken Sie in der linken Leiste auf "Organisation", anschließend auf "Kurswahlen".
- Klicken Sie nun in die angegebenen Wahlen (nach Wochentagen der Veranstaltungen bzw. der Struktur der Veranstaltung geordnet), um das / die favorisierten Angebote (AG bzw. HA-Betreuung) aus zu suchen.
- ➤ Gehen Sie auf "Jetzt wählen" und führen die Wahl(en) durch.
- Denken Sie bitte daran, für den Tag an dem Sie eine AG ausgesucht haben unbedingt auch eine HA-Betreuung zu wählen. Dies erfolgt nicht automatisch!
- Melden Sie sich ordnungsgemäß aus dem Portal ab (klicken Sie auf Ihren Namen links oben).

## Sie können sich, solange die Wahl geöffnet ist, jederzeit auch noch um entscheiden – Wahlen löschen oder andere Angebote hinzubuchen!

Fragen?